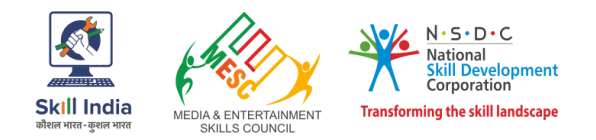

# INSTRUCTION MANUAL FOR ATTEMPTING THE ASSESSMENT FOR WORLD SKILLS COMPETITION FOR MEDIA AND ENTERTAINMENT SKILL COUNCIL

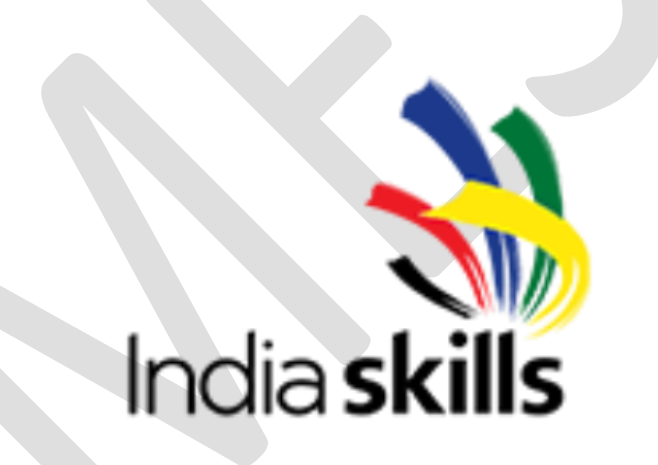

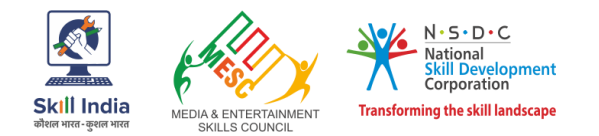

#### Step1: Open the Link

http://demo.certificationexam.in/moodledemo/login/index.php

Enter username and password in space provided

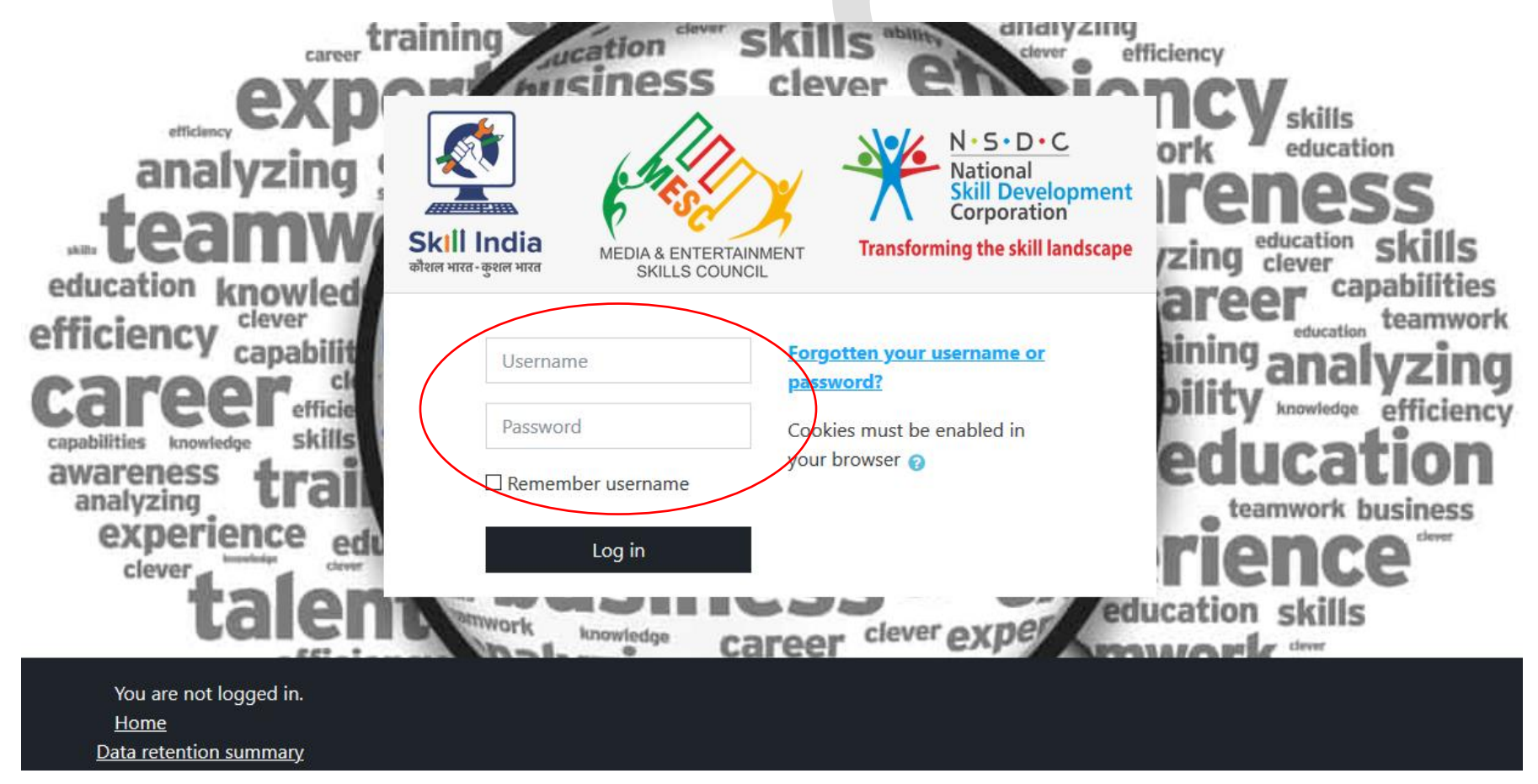

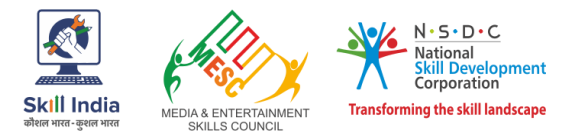

Step2: Upon entering, User name and Password in space provided. Upon authentication, following page will open up. Click on name of the course

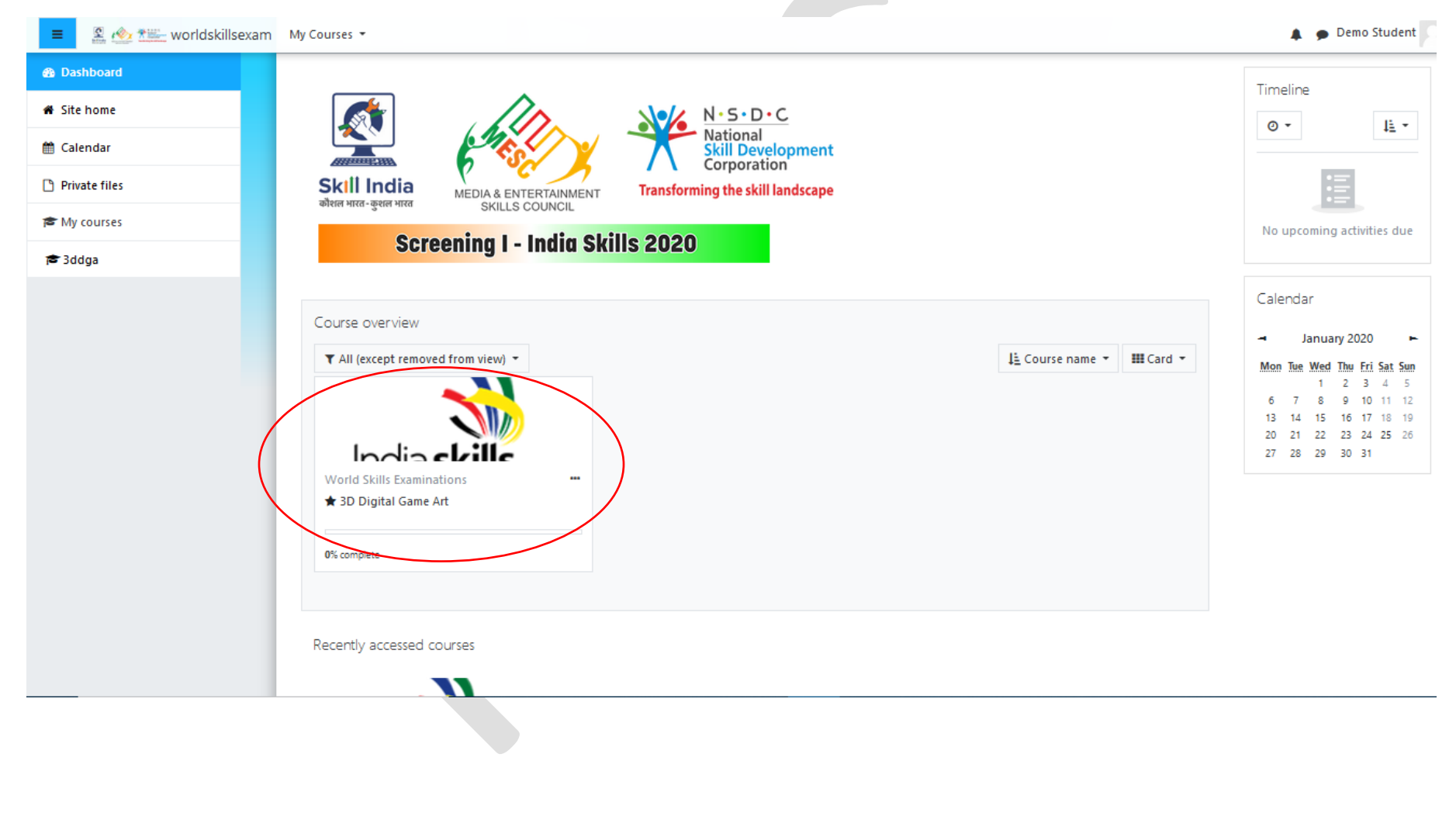

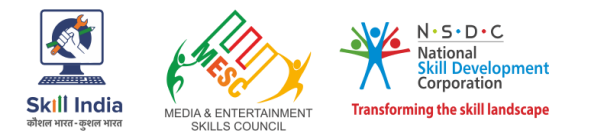

Step3: Enter details in introduce yourself option. You cannot attempt the quiz before introducing yourselves.

| 😑 🙎 🕸 ‱ worldskillsexam | My Courses 🔻 This Course 👻                                 | 🌲 🍺 Demo Student 🔍 ୟ |
|-------------------------|------------------------------------------------------------|----------------------|
| 😰 3ddga                 |                                                            |                      |
| 📽 Participants          |                                                            |                      |
| Competencies            | 3D Digital Game Art                                        |                      |
| 🗅 3D Digital Game Art   | Dashboard My courses 3ddga                                 |                      |
| 🙆 Dashboard             |                                                            | Your progress        |
| 🖨 Site home             | 3D Digital Game Art                                        |                      |
| 🛗 Calendar              | Dintroduce yourself                                        | C                    |
| Private files           | You need to finish this first to unlock quizzes            |                      |
| 🕿 My courses            | 3D Digital Game Art                                        |                      |
| 🞓 3ddga                 |                                                            |                      |
|                         |                                                            |                      |
|                         |                                                            |                      |
|                         |                                                            |                      |
|                         |                                                            |                      |
|                         |                                                            |                      |
|                         | You are logged in as <u>Demo Student (Log out)</u><br>Home |                      |
|                         | Data retention summary                                     |                      |
|                         |                                                            |                      |
|                         |                                                            |                      |
|                         | Screening I - India Skills 2020                            |                      |

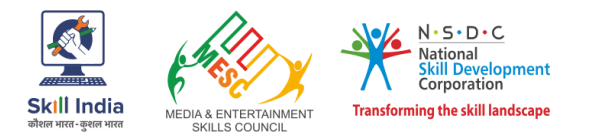

## Step4: Enter and Submit details to unlock quiz

| 😑 🙎 🖄 🔛 worldskillsexam       | My Courses * This Course *                                                                                                    | 🌲 🍺 Demo Student 🔿 |
|-------------------------------|----------------------------------------------------------------------------------------------------|--------------------|
| 🕫 3ddga                       |                                                                                                    | 1                  |
| 🔮 Participants                | 3D Digital Game Art                                                                                                    |                    |
| ☑ Competencies                | Deckhooand 🖒 My courses 🔪 3ddga 👌 3D Digital Garre Art 义 Introduce yourself 🔪 Answer the questions                                                                             |                    |
| 🗅 3D Digital Game Art         |                                                                                                    |                    |
| <ul> <li>Dashboard</li> </ul> |                                                                                                    | 🕀 Print Blank      |
| # Site home                   |                                                                                                    |                    |
| 🛱 Calendar                    |                                                                                                    |                    |
| Private files                 | Z Enter your email                                                                                                    |                    |
| r My courses                  |                                                                                                    |                    |
| 🕫 3ddga                       | 3 Enter your contact number                                                                                                    |                    |
|                               | De not use thousands separators.                                                                                                    |                    |
|                               | 4 Enter your date of binh                                                                                                    |                    |
|                               | Use the year-month-day format, e.g. for March 4th, 1945: 1945-03-04 mm /dd /yyyy                                                                                               |                    |
|                               | 5 * Enter your Aadhar Card / Identity Card number                                                                                                    |                    |
|                               |                                                                                                    |                    |
|                               | 6 Enter your City                                                                                                    |                    |
|                               |                                                                                                    |                    |
|                               | 7 * Enter your State                                                                                                    |                    |
|                               |                                                                                                    |                    |
|                               | 8 * Declaration<br>Here by I declare that all the information furnished above is true to the best of my knowledge, if found wrong at any stage I may be declared disqualified. |                    |
|                               | O kes O No                                                                                                    |                    |
|                               | Submit question naire                                                                                                    |                    |
|                               |                                                                                                    |                    |
|                               |                                                                                                    |                    |
|                               |                                                                                                    |                    |
|                               |                                                                                                    |                    |
|                               |                                                                                                    | 5                  |
|                               | Screening I - India Skills 2020                                                                                                    |                    |

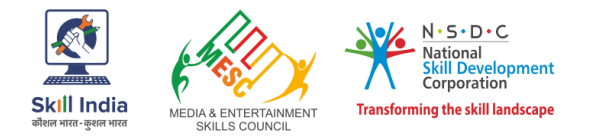

## Step5: Click on continue to start quiz

| S Addaa               |                                                                             |                        |
|-----------------------|-----------------------------------------------------------------------------|------------------------|
| Participants          |                                                                             |                        |
| Competencies          | 3D Digital Game Art                                                         |                        |
| D 3D Digital Game Art | Duskiboard 🔪 My courses 🔪 3050gs 🔪 3D Digital Game Art 🔪 Introduce yourself |                        |
| R Dashboard           |                                                                             | ٥.                     |
| # Site home           | Continue                                                                    |                        |
| 🛱 Calendar            |                                                                             |                        |
| 🗅 Private files       |                                                                             |                        |
| T My courses          |                                                                             |                        |
| 78 3ddga              |                                                                             |                        |
|                       |                                                                             |                        |
|                       |                                                                             |                        |
|                       |                                                                             |                        |
|                       |                                                                             |                        |
|                       |                                                                             |                        |
|                       |                                                                             |                        |
|                       |                                                                             |                        |
|                       |                                                                             |                        |
|                       |                                                                             |                        |
|                       |                                                                             |                        |
|                       |                                                                             |                        |
|                       | Jump to                                                                     | 30 Digital Game Art +- |
|                       | You are logged in as <u>Demo Student (Log out)</u>                          |                        |
|                       | <u>âddga</u><br>Data retention summary                                      |                        |
|                       |                                                                             |                        |
|                       |                                                                             |                        |
|                       |                                                                             |                        |
|                       |                                                                             | 6                      |
|                       | Screening I - India Skills 2020                                             |                        |

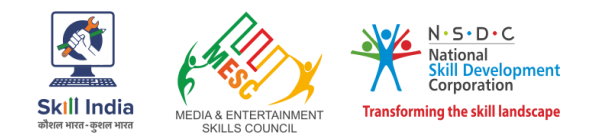

#### Step6: Click on quiz name to start the quiz

| 3D Digital Game Art |  |  |
|---------------------|--|--|
| Introduce yourself  |  |  |
| BD Digital Game Art |  |  |
|                     |  |  |
|                     |  |  |
|                     |  |  |
|                     |  |  |

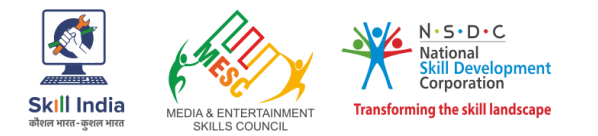

## Step7: Shows duration, click on attmpt quiz now

|                       |                      |                                                                                                    | Demo student |
|-----------------------|----------------------|----------------------------------------------------------------------------------------------------|--------------|
| 🚘 3ddga               |                      |                                                                                                    |              |
| 🔮 Participants        | 2D Divital Care Art  |                                                                                                    |              |
| ☑ Competencies        | 3D Digital Game Art  |                                                                                                    |              |
| 🗀 3D Digital Game Art |                      |                                                                                                    |              |
| Dashboard             | 3D Digital Game Art  |                                                                                                    |              |
| # Site home           |                      | Attempts allowed: 1                                                                                                    |              |
| 🛗 Calendar            |                      | Time limit: 1 hour                                                                                                    |              |
| Private files         |                      | Attempt quiz now                                                                                                    |              |
| t≊ My courses         | -                    |                                                                                                    |              |
| 🗯 3ddga               |                      |                                                                                                    |              |
|                       |                      |                                                                                                    |              |
|                       | - Introduce yourself | Jump to *                                                                                                    |              |
|                       | → Introduce yourself | Jump to                                                                                                    |              |
|                       | → Introduce yourself | Lump to a<br>Nou are logged in as <u>Damo Student (Log out)</u><br><u>Badages</u><br><u>Data retention summary</u>                      |              |
|                       | → Introduce yourself | Lumpto t<br>Meret logged in as <u>Demo Student (Leg cutt</u><br><u>Bet retention summer</u> )<br><b>Screening 1 - India Skills 2020</b> | 8            |

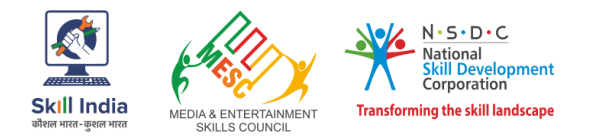

### Step8: Take the quiz. You navigate the questions using navigation pane

| hat is Sculpting.                                                                           | Custor 1<br>Not yet amou    |                    |
|---------------------------------------------------------------------------------------------|-----------------------------|--------------------|
| alego fiz                                                                                   | Merked out o<br>V Reg quadr |                    |
| ) 1. Is process of creating High resolution 3d model                                        |                             |                    |
| O 2. Is process of creating model for game Engine                                           |                             |                    |
| ) 3. Is process of converting clay model into 3d                                            | /                           |                    |
| 4 Is process of creating 3d colored Model                                                   |                             |                    |
|                                                                                             |                             | 26 27 28 29 30     |
|                                                                                             |                             | 31 32 33 34 35     |
| Authubani' a style of folk paintings, is popular in which of the following states in India? | Cuertor R<br>Native annue   | red 41 42 43 44 45 |
|                                                                                             | Markad ou pr                | an 46 47 48 49 50  |
| lectone<br>D 1.Bihar                                                                        |                             |                    |
| 2 . Madhya Pradash                                                                          |                             | Time left 0:59:54  |
| D 3. West Bengal                                                                            |                             |                    |
| O 4. Rajasthan                                                                              |                             |                    |
|                                                                                             |                             |                    |
|                                                                                             |                             |                    |
| he Front, side and top views are?                                                           | Cluster 3<br>Not yet arous  | ned                |
|                                                                                             | Marked out of               | 1                  |
| electione:                                                                                  | E verifitieren              |                    |
|                                                                                             |                             |                    |
| 2 Development views                                                                         |                             |                    |
| All of above                                                                                |                             |                    |
|                                                                                             |                             |                    |
|                                                                                             |                             |                    |
|                                                                                             |                             |                    |

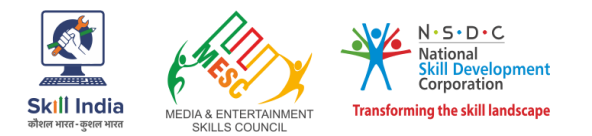

## Step9: Finishing the quiz. Click on finish attmpt when you have answered all questions.

|                                                                                                    | Question 49     |
|----------------------------------------------------------------------------------------------------|-----------------|
| is a series of sketches that can be used as a guide for making a show.                                                                                                    | Answer saved    |
|                                                                                                    | Marked out of 1 |
| elect one:                                                                                                    | ₹ Flag question |
| I. Storyboard                                                                                                    |                 |
| ○ 2. Stopmotion                                                                                                    |                 |
| ○ 3. Animatics                                                                                                    |                 |
| ○ 4. Cinematics                                                                                                    |                 |
| Clear my choice                                                                                                    |                 |
|                                                                                                    |                 |
|                                                                                                    |                 |
|                                                                                                    |                 |
|                                                                                                    | Question 50     |
| Vhat is skinning/Weighting.                                                                                                    | Answer saved    |
|                                                                                                    | Marked out of 1 |
| elect one:                                                                                                    | thag question   |
| I. Setting influence of bones on verteces                                                                                                    |                 |
| O 2. Creating model on Bones     O     O |                 |
| ) 3. Animating bones to check model                                                                                                    |                 |
| ○ 4. All of above                                                                                                    |                 |
| <u>Clear my choice</u>                                                                                                    |                 |
|                                                                                                    |                 |
|                                                                                                    |                 |
|                                                                                                    |                 |
|                                                                                                    | Einich attampt  |
|                                                                                                    | Philsh attempt  |
|                                                                                                    |                 |
|                                                                                                    |                 |
|                                                                                                    |                 |
|                                                                                                    |                 |
|                                                                                                    |                 |
|                                                                                                    |                 |

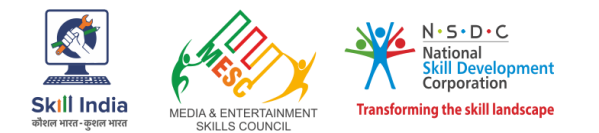

Step10: Confirming the submission. You may return to attempt, if you feel. Or you may submit the quiz by clicking on "submit all and finish" and then confirm.

Please Note: If you click on "submit all and finish", your quiz will submit and you will not be able to return to quiz, so only click this when you are sure that you have finished the quiz

| 🕐 🚈 worldskillsexam |                                                                                     |
|---------------------|-------------------------------------------------------------------------------------|
| 38 N                | Vot yet answered                                                                    |
| 39 N                | Not yet answered                                                                    |
| 40 N                | Not yet answered                                                                    |
| 41 N                | Not yet answered                                                                    |
| 42 N                | Not yet answered                                                                    |
| 43 N                | Not yet answered                                                                    |
| 44 N                | Not yet answered                                                                    |
| 45 N                | Not yet answered                                                                    |
| 46 N                | Not yet answered                                                                    |
| 47 N                | Vot yet answered                                                                    |
| 48 A                | Answer saved Once you submit, you will no longer be able to change your answers for |
| 49 A                | Answer saved                                                                        |
| 50 A                | Answer saved                                                                        |
|                     | Return to attempt                                                                   |
|                     | Time left 0:53:37                                                                   |
| This attem;         | pt must be submitted by Saturday, 25 January 2020, 9:37 PM. Submit all and finish   |

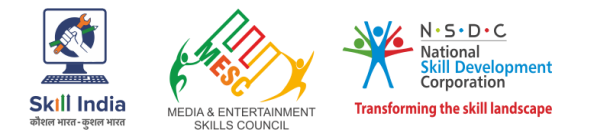

## Step11: Close the browser. Exam has been submitted successfully.

| 😑 🙎 🕸 🚈 worlds        | skillsexam My Courses 👻 This Course 👻                                      | 🌲 🍺 Demo Student 🔍 👻 |
|-----------------------|----------------------------------------------------------------------------|----------------------|
| 🕿 3ddga               |                                                                            |                      |
| 😁 Participants        |                                                                            |                      |
| Competencies          | 3D Digital Game Art                                                        |                      |
| 🗅 3D Digital Game Art | Dashboard 🔪 My courses 🔪 3ddga 🔪 3D Digital Game Art 🔪 3D Digital Game Art |                      |
| 🚳 Dashboard           | 3D Digital Game Art                                                        |                      |
| 🏶 Site home           | Attempts allowed: 1                                                        |                      |
| 🛗 Calendar            | Time limit: 1 hour                                                         |                      |
| 🗅 Private files       | Summary of your previous attempts                                          |                      |
| 🕿 My courses          | State                                                                      | Review               |
| 🞓 3ddga               | Finished                                                                   |                      |
|                       | Submitted Saturday, 25 January 2020, 8:44 PM                               |                      |
|                       |                                                                            |                      |
|                       | → Introduce yourself Jump to +                                             |                      |
|                       |                                                                            |                      |
|                       |                                                                            |                      |
|                       |                                                                            | :                    |